MÔN HỌC: TIN HỌC CƠ SỞ

# Chương 3: Xử lý bảng tính

Bộ môn Tin học cơ sở

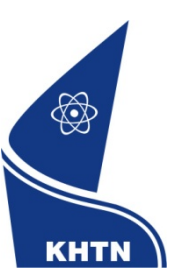

Trường Đại học Khoa học Tự nhiên Khoa Công nghệ Thông tin

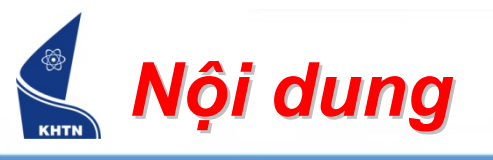

- Bài 1: Tổng quan
- Bài 2: Các hàm cơ bản
- Bài 3: Định dạng bảng tính
- Bài 4: Các hàm điều khiển
- Bài 5: Cơ sở dữ liệu
- Bài 6: Biểu đồ

MICROSOFT EXCEL

Bài 6: Biểu đồ

#### Bộ môn Tin học cơ sở

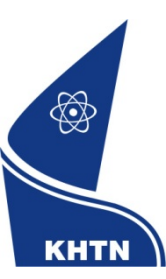

Trường Đại học Khoa học Tự nhiên Khoa Công nghệ Thông tin

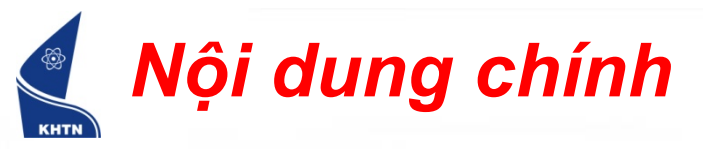

- 1. Tạo biểu đồ mới
- 2. Chỉnh sửa biểu đồ

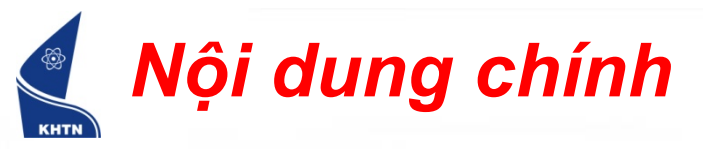

#### 1. Tạo biểu đồ mới

2. Chỉnh sửa biểu đồ

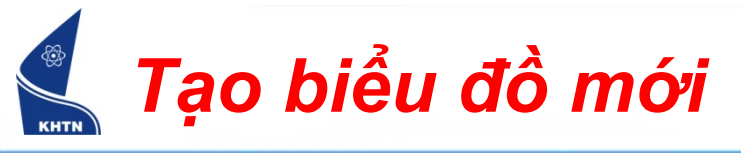

- Đặt con trỏ vào vùng dữ liệu cần vẽ biểu đồ.
  - Ví dụ: Vẽ biểu đồ có bảng dữ liệu sau:

|   | A          | В       | С       | D        | E      |
|---|------------|---------|---------|----------|--------|
| 1 | BÀNG TH    | IÓNG KÊ | SAN LƯƠ | 'NG HÀNG | S XUÁT |
| 2 |            | de la   | UY      |          |        |
| 3 | Loại       | Quý 1   | Quý 2   | Quý 3    | Quý 4  |
| 4 | Nông sản   | 20      | 30      | 10       | 20     |
| 5 | Hải sản 🧹  | 40      | 40      | 50       | 40     |
| 6 | Khoáng sản | 30      | 20      | 25       | 15     |
| _ |            |         |         |          |        |

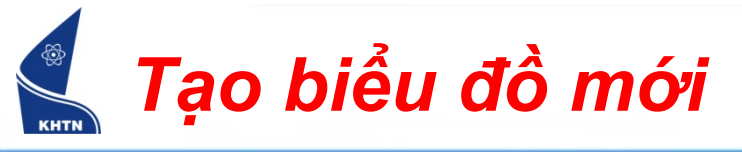

Thực hiện lệnh:

| Nhấp chuột |           |                                              | hoặc       | Nhấp chuột                           |
|------------|-----------|----------------------------------------------|------------|--------------------------------------|
| ⊻iew       | Inse      | ert F <u>o</u> rmat <u>T</u> ools <u>D</u> a | ita 🚺      | Type a quest                         |
|            |           | C <u>e</u> lls                               | 2 -        | 🤮 Σ - Ž↓ Ž↓ 🛄 🦓 100% - 🕢 💂           |
|            |           | <u>R</u> ows                                 | <b>≣</b> : | , <u>*.0 .00</u> ≣ ≣ Izruu ûranu A - |
|            |           | <u>C</u> olumns                              |            | Chart Wizard 💻 😴                     |
|            |           | <u>W</u> orksheet                            |            |                                      |
|            | <u>Li</u> | C <u>h</u> art                               |            |                                      |
|            |           | <u>S</u> ymbol                               |            |                                      |

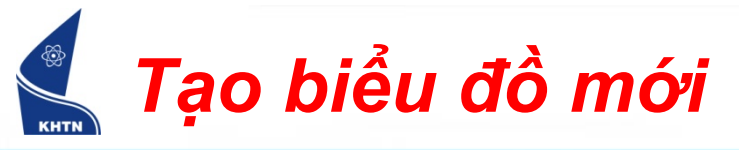

#### Hộp hội thoại bước 1 xuất hiện: Chọn biểu đồ

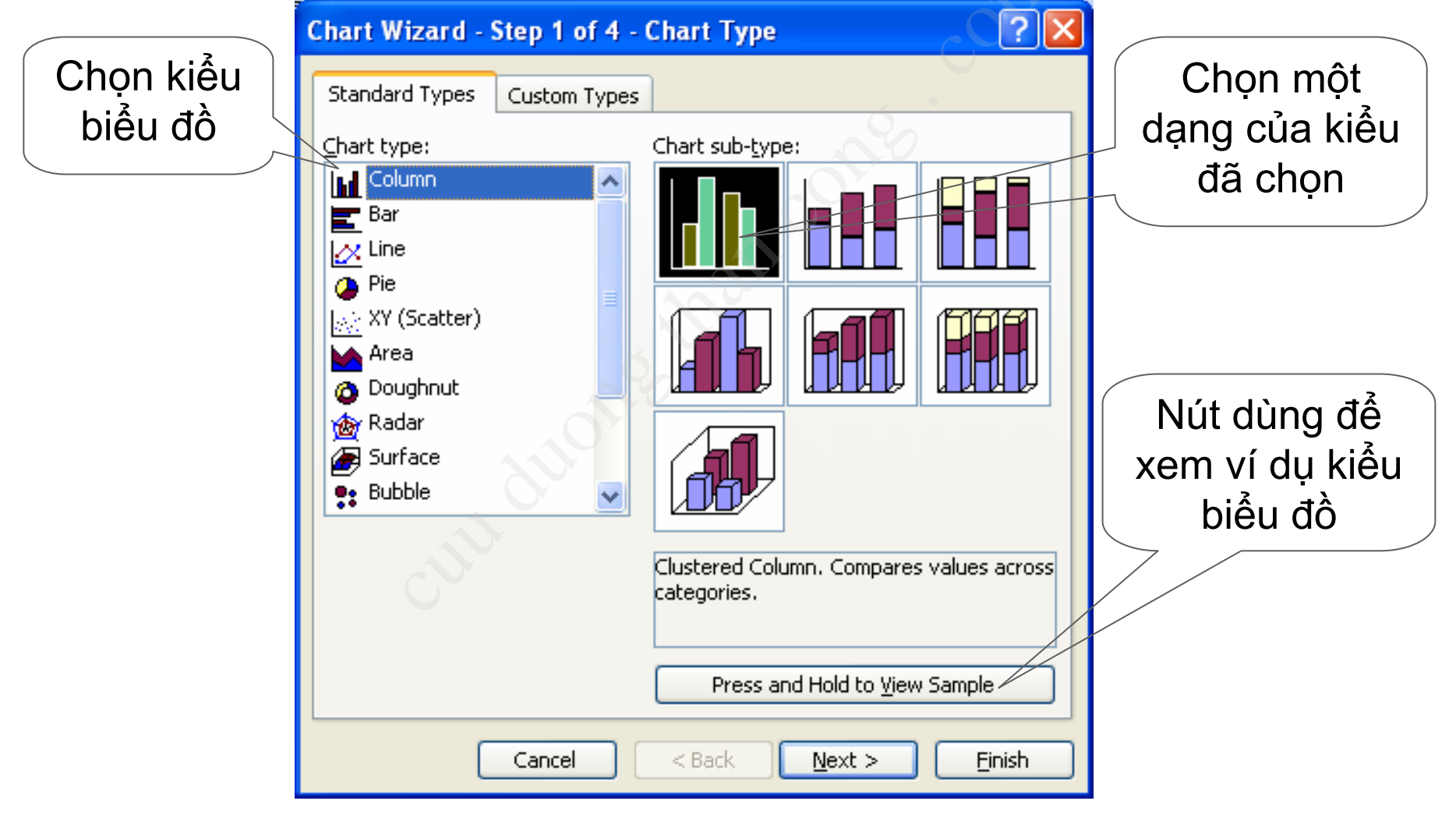

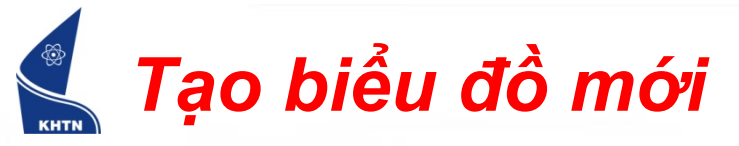

Nhấp nút Next sang bước kế tiếp, Hộp hội thoại bước 2 xuất hiện: Xác định vùng dữ liệu

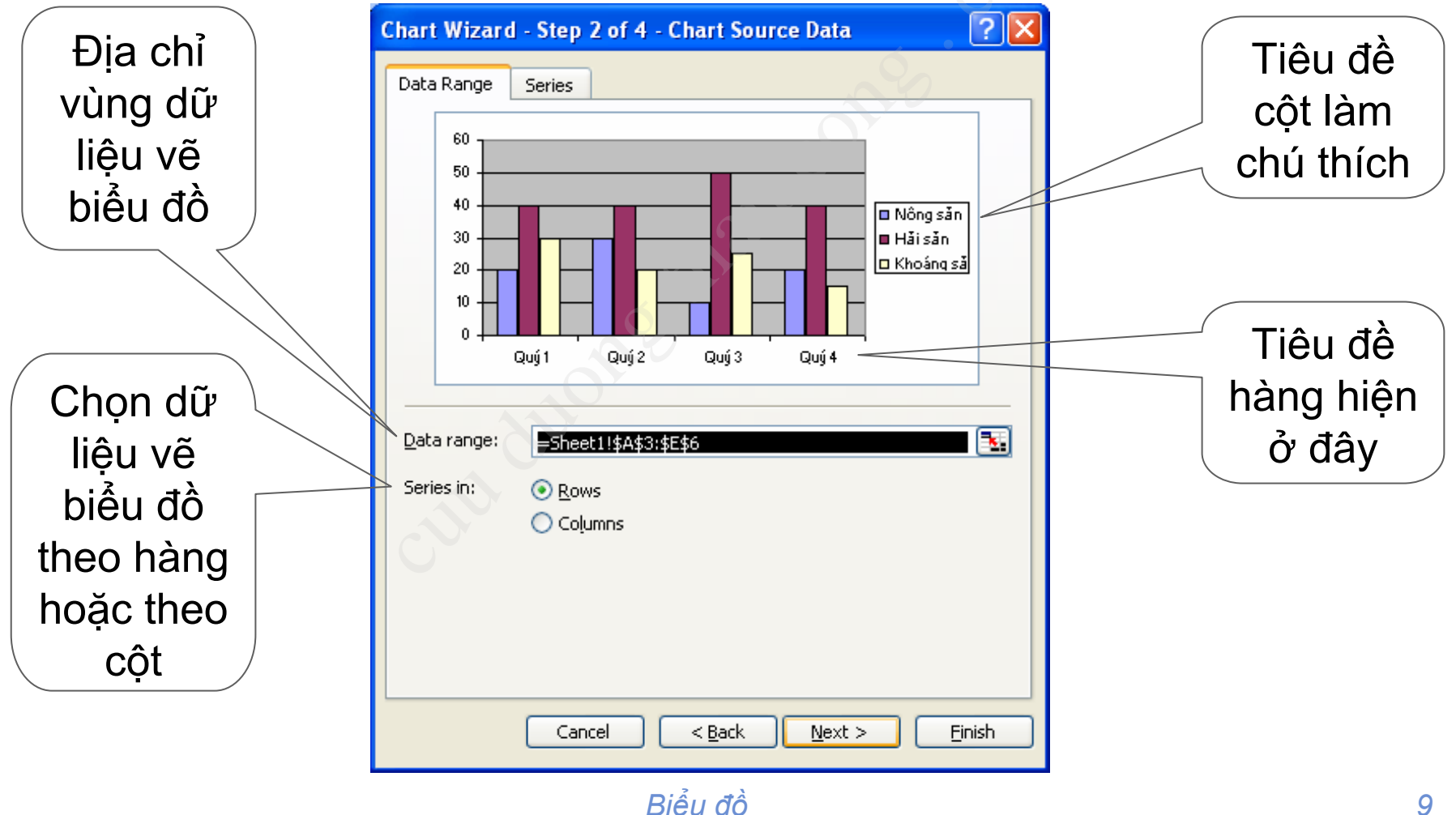

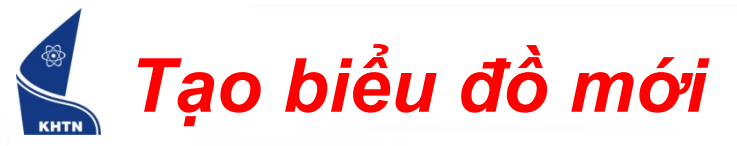

Nhấp nút Next sang bước kế tiếp, Hộp hội thoại bước 3 xuất hiện: Xác định Tiêu đề

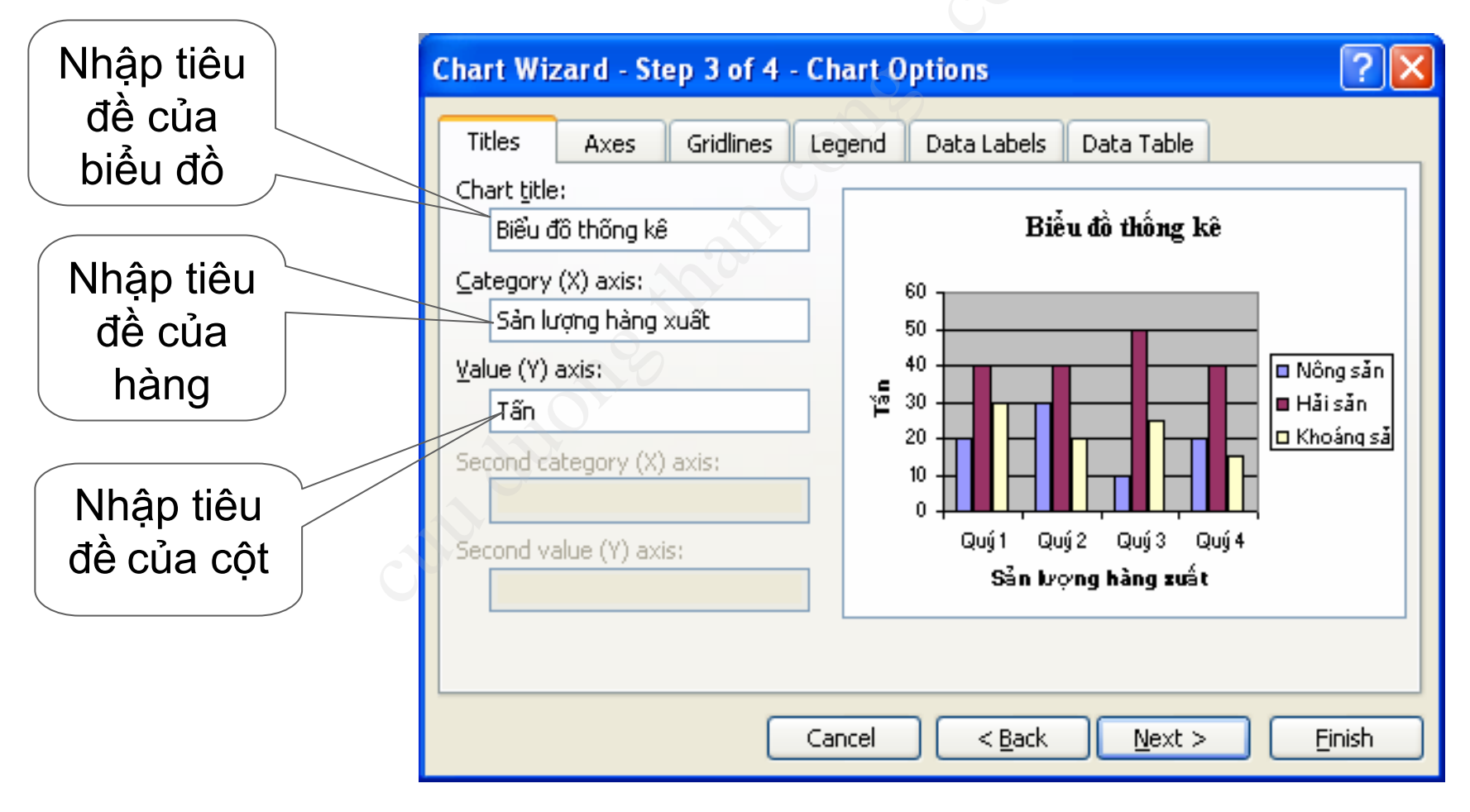

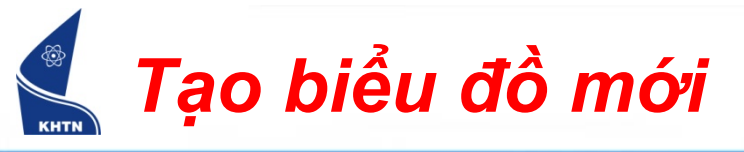

#### Xác định chú thích

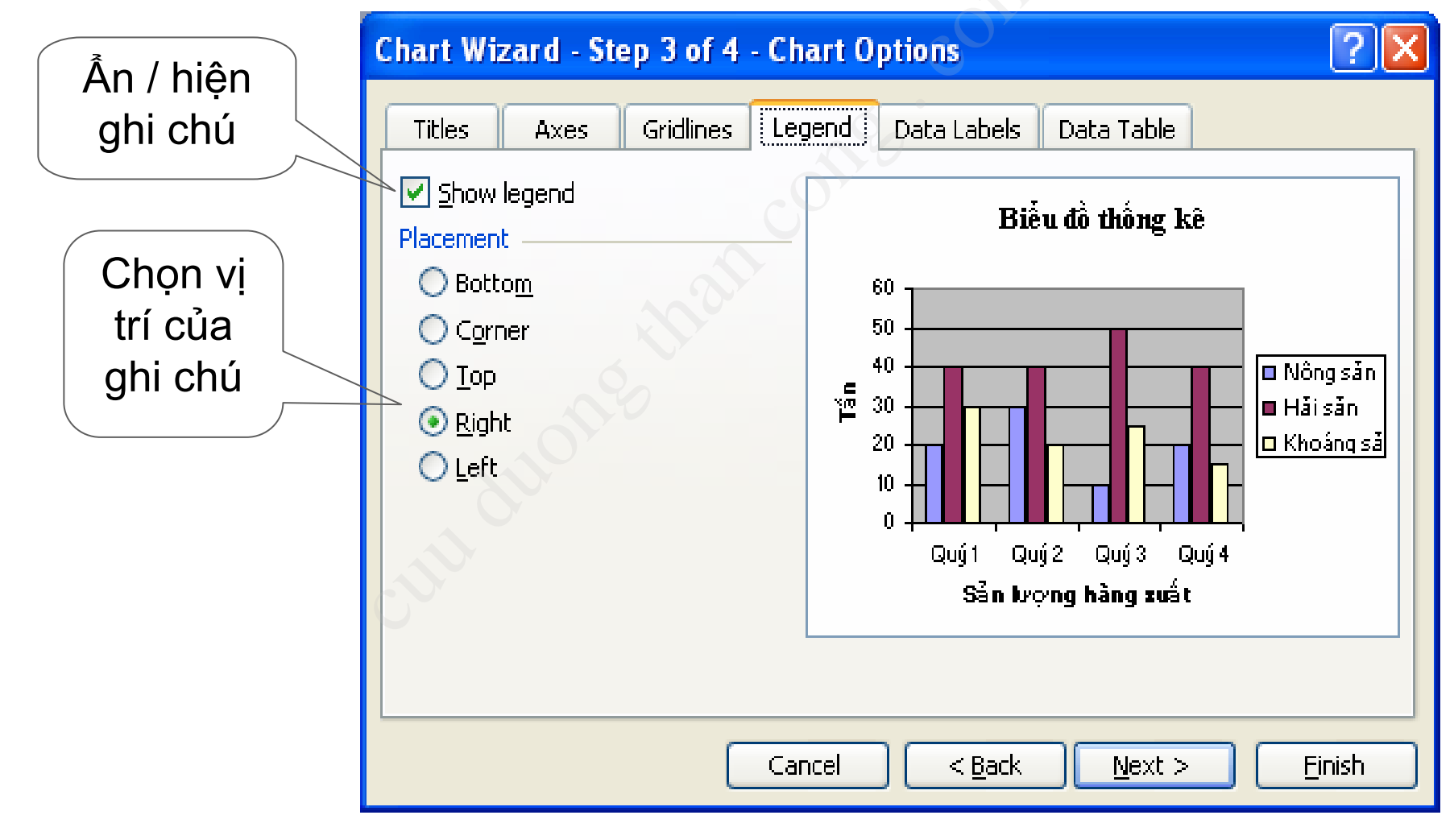

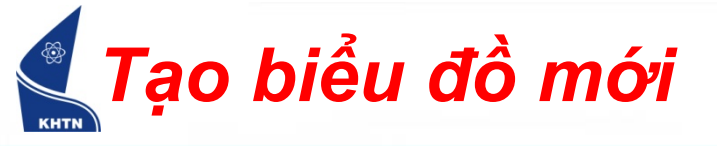

Nhấp nút Next sang bước kế tiếp, Hộp hội thoại bước 4 xuất hiện: Xác định vị trí biểu đồ

| Chart Wiza     | rd - Step 4 of 4 - Chart L                | As new sheet :Đưa biểu đồ<br>vào một sheet mới, xuất |
|----------------|-------------------------------------------|------------------------------------------------------|
| Place chart: - |                                           | hiện ngay trước sheet chứa<br>dữ liệu của biểu đồ    |
|                | O As new <u>sheet</u> : Chart1            |                                                      |
|                | • As object in: Sheet 1                   |                                                      |
|                | As object ir<br>như một đối<br>trong shee | n :Để biểu đồ<br>tượng đồ họa<br>t hiện hành.        |
| I              | Riểu đ                                    |                                                      |

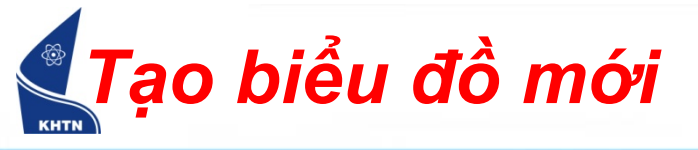

 Ví dụ: Chọn As new sheet, nhấn Finish hoàn tất.
Biểu đồ được lưu trong sheet mới thuộc workbook hiện hành.

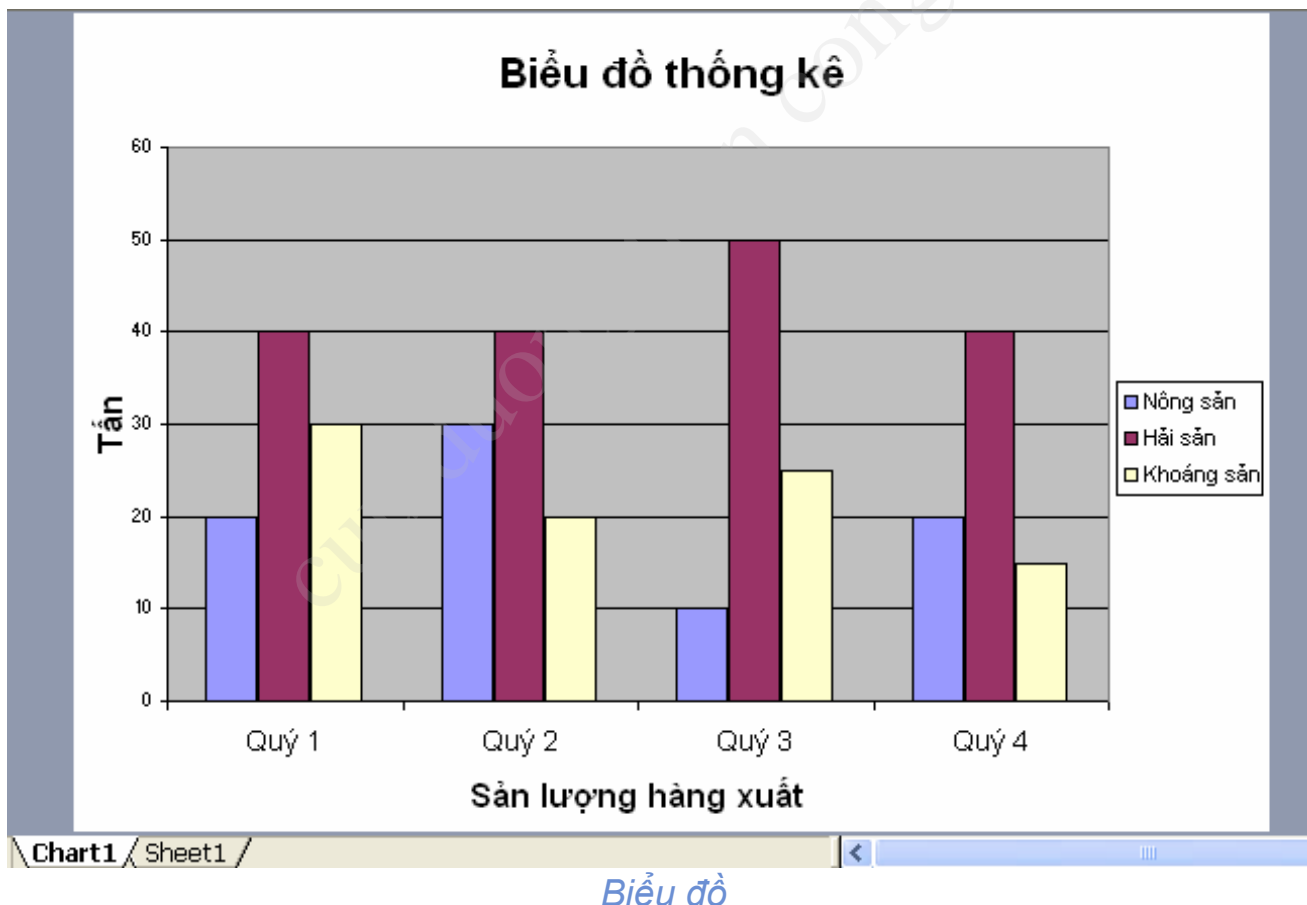

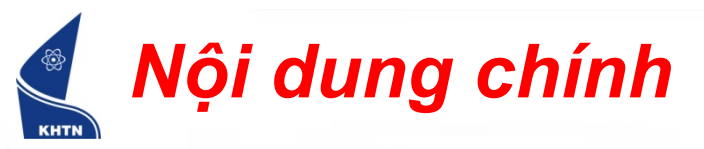

#### 1. Tạo biểu đồ mới

- 2. Chỉnh sửa biểu đồ
  - Chỉnh sửa các đối tượng trên biểu đồ
  - Bổ xung đường biểu diễn

## Chỉnh sửa các đối tượng trên biểu đồ

Chỉnh sửa thành phần biểu đồ.

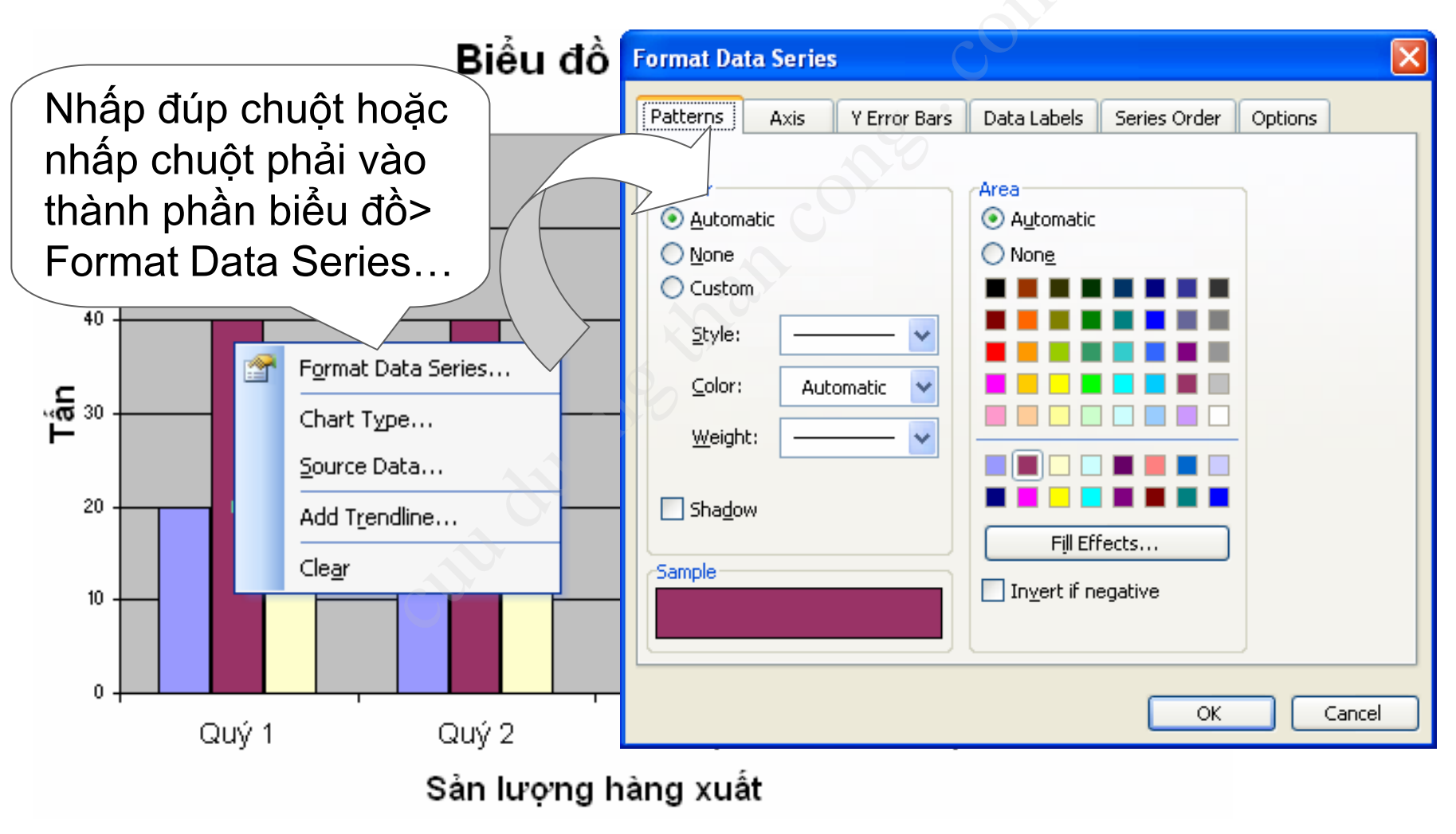

# Chỉnh sửa các đối tượng trên biểu đồ

Thay đổi kiểu biểu đồ.

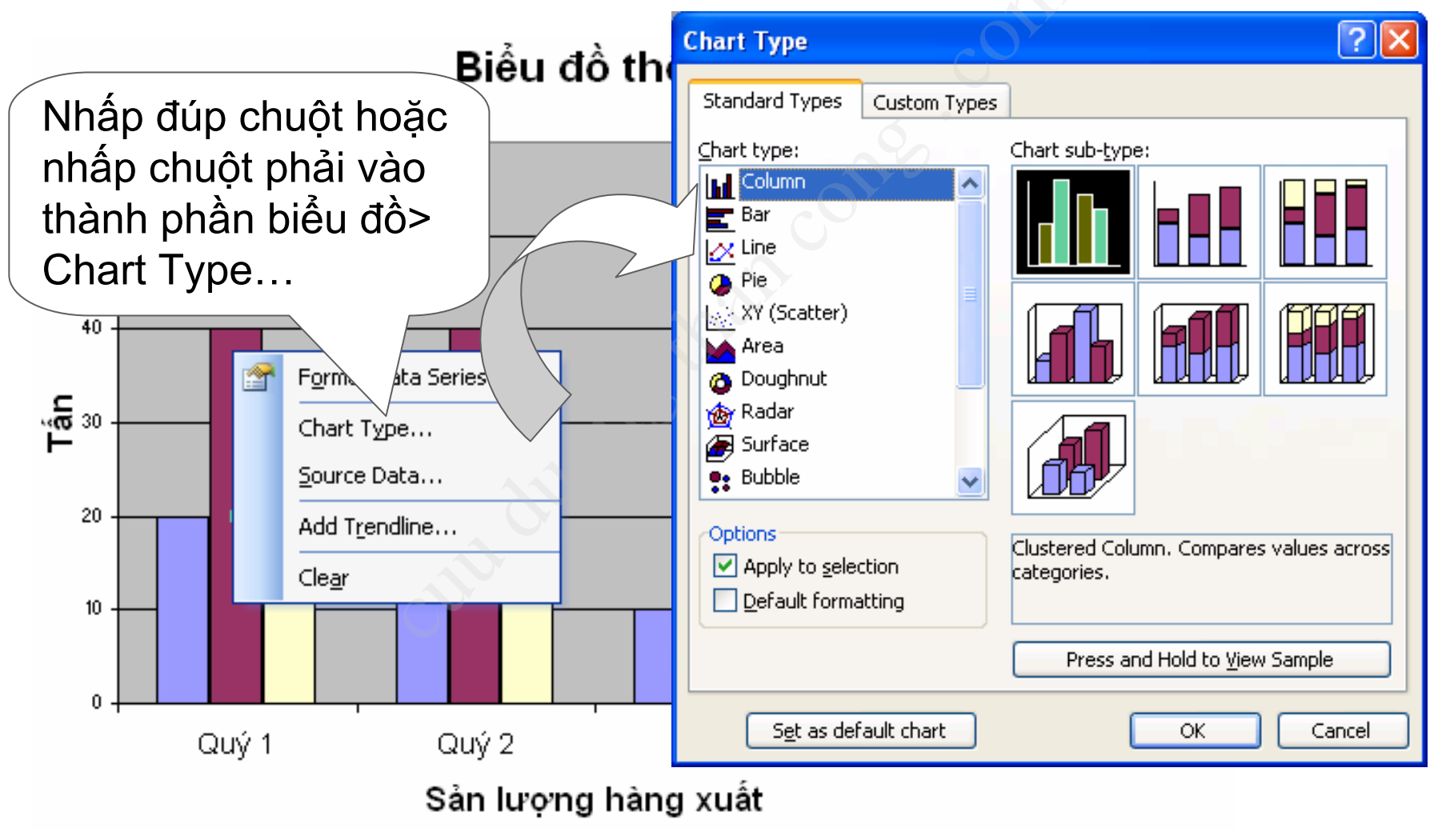

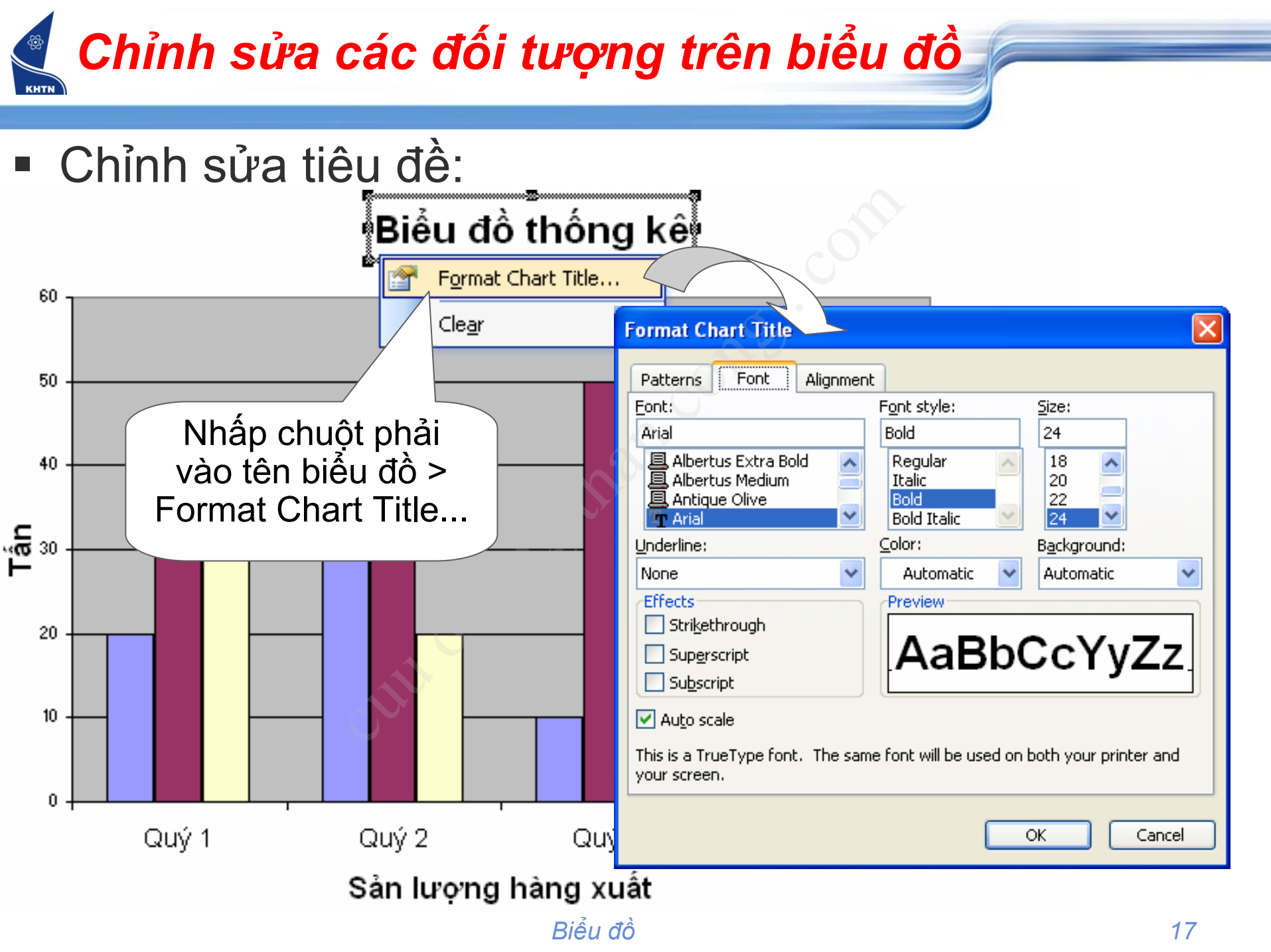

### Chỉnh sửa các đối tượng trên biểu đồ

Chỉnh sửa trục tọa độ (Trục Y)
Biểu đồ thống kê

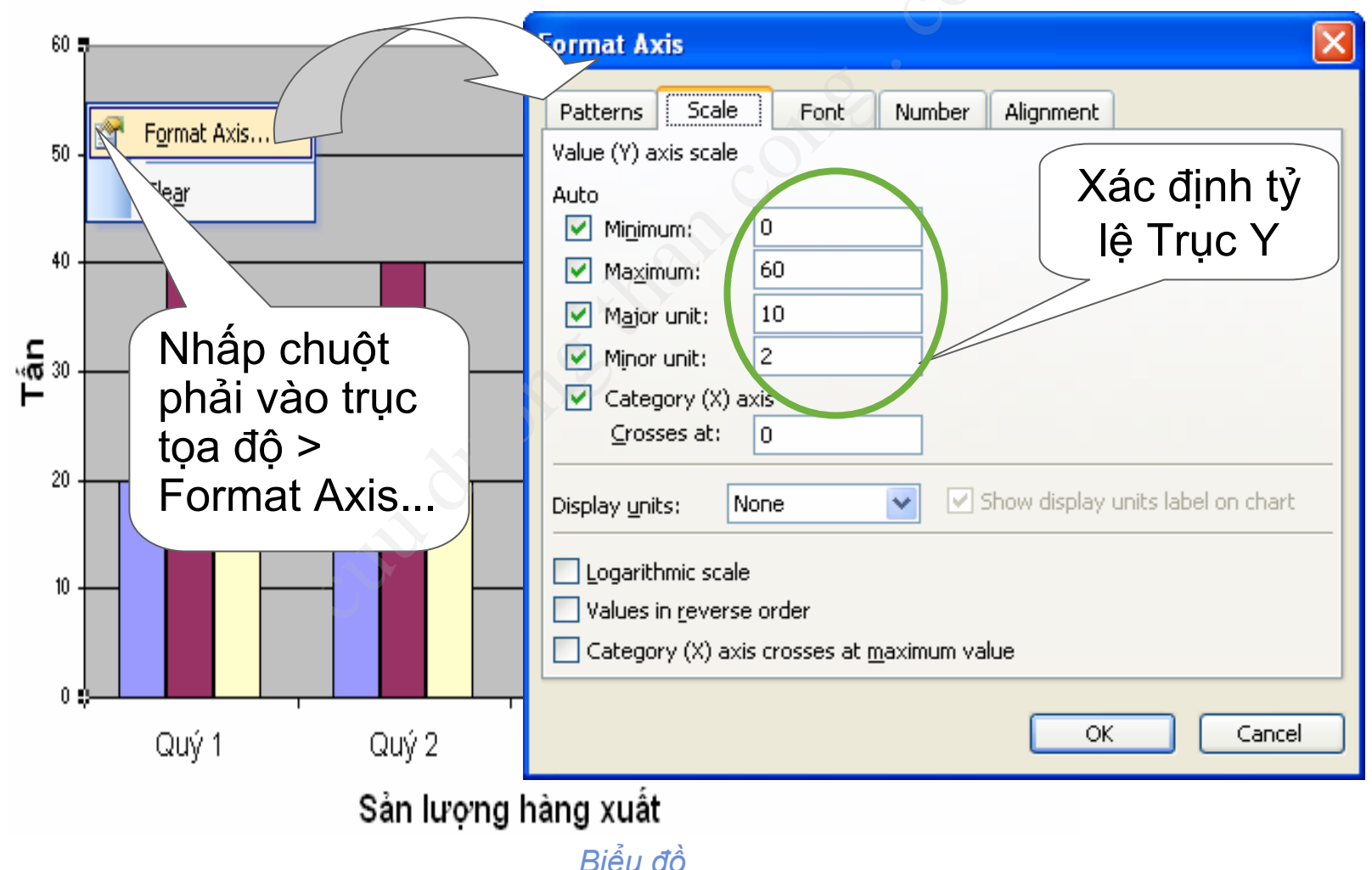

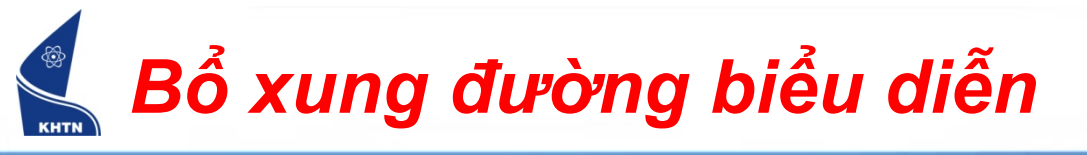

#### Ví dụ: Bổ xung cột Lâm sản vào biểu đồ

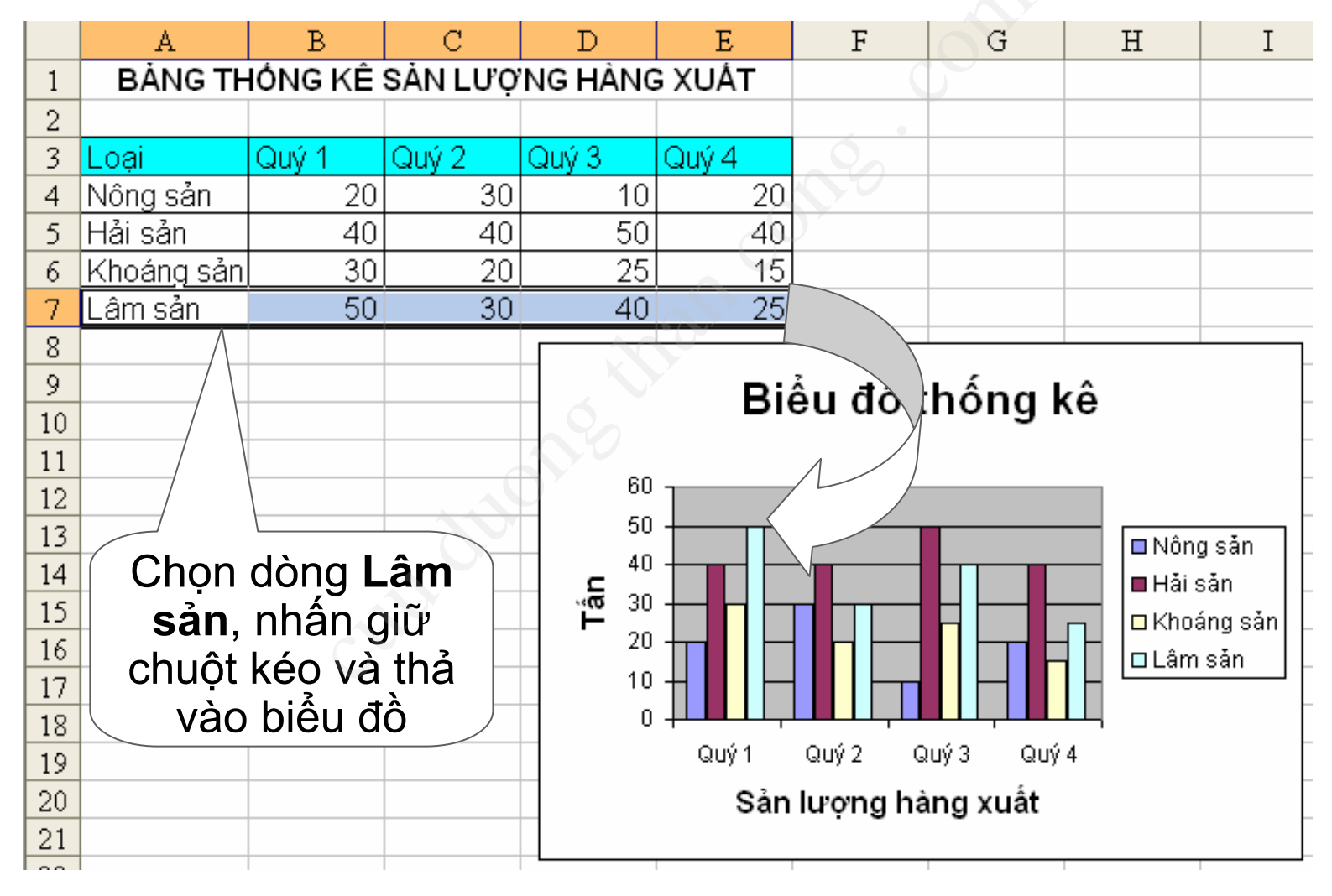